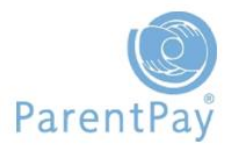

## **Activate your ParentPay account**

If you have yet to receive your login details please contact your school direct to obtain these.

Once you have activation login details from school please do as follows:

- Go to <u>www.parentpay.com</u>
- So to the **Account login** area, top right of the ParentPay website home page
- Click on the **Activate link**
- > Enter the **Login Details** provided by your child's school via an Activation Letter

Follow the onscreen instructions to activate your account.

## **Cross-school login: Adding a child to your account**

If you have more than one child at the same school, or children at different schools that use ParentPay, you are able to **Add** those children to your newly activated or existing ParentPay account.

- Log into one account, this will become your 'main account' username and password.
- Click on Add a child.

| ltems due   | for pay                                           | yment                                             |           |       |         |               |                 |
|-------------|---------------------------------------------------|---------------------------------------------------|-----------|-------|---------|---------------|-----------------|
| Due date    | Iten                                              | Item description                                  |           |       | Name    | Amount        |                 |
| -           | Dinn<br>Schi                                      | Dinner money for The Denewood Community<br>School |           |       | Rachael | £0.00         | Add to basket   |
| -           | Dinner money for The Denewood Community<br>School |                                                   |           | April | £0.00   | Add to basket |                 |
| -           | SMS                                               | Text Alerts                                       |           |       | Pamela  | £0.00         | Add to basket   |
| 12 Nov 2011 | Visit                                             | to the Woodlan                                    | ds Centre |       | Rachael | £6.00         | 🚔 Add to basket |
| 12 Nov 2011 | Visit                                             | Visit to the Woodlands Centre                     |           |       | April   | £6.00         | 🚔 Add to basket |
| 28 Oct 2011 | Autu                                              | Autumn Term 2011 Music Tuition Fees               |           |       | April   | £0.00         | Add to basket   |

Enter the **login details** for the child you wish to add.

## Click Search.

The school, pupil name, year group and class will show on screen.

| School                | Pupil            | Year   | Reg. group |  |
|-----------------------|------------------|--------|------------|--|
| Sunnyside School      | Nathaniel Norman | 2<br>1 | 1DC        |  |
| Add child to your acc | count            |        | Cance      |  |

Click **Add child to your account** to confirm this is the child you wish to add to your account.

If you have more children that you would like to add to the account simply follow the above process until you have added all your children.